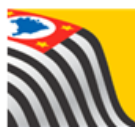

# SECRETARIA DA EDUCAÇÃO DO ESTADO DE SÃO PAULO Secretaria Escolar Digital

# Tutorial Contratos

# Diretorias de Ensino

| Data       | Versão | Descrição                  | Autor            |
|------------|--------|----------------------------|------------------|
| 12/04/2019 | 1.0    | Manual usuário/Novo Layout | Junior Navasconi |

| Data       | Versão | Descrição                            | Autor              |
|------------|--------|--------------------------------------|--------------------|
| 25/04/2019 | 1.0    | Manual usuário/Novo Layout (revisão) | Dayane/ Jozy Ellen |

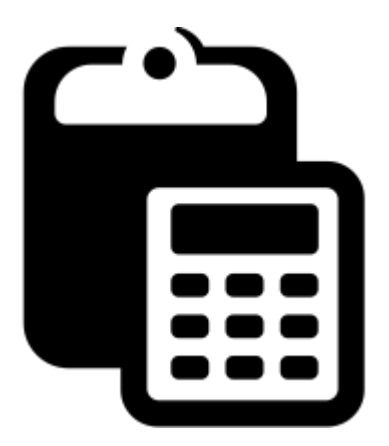

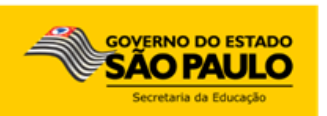

# Sumário

| Primeiros Passos                | 3  |
|---------------------------------|----|
| Cadastro de Contratos:          | 5  |
| Cadastro dos Itens              | 24 |
| \$ Aplicação do Reajuste        | 26 |
| Prorrogação                     |    |
| Gestor/ Atestado de Recebimento | 31 |

# **Primeiros Passos**

Este tutorial demonstra as funcionalidades e respectivo passo-a-passo do Sistema de Contratos para o perfil Diretoria de Ensino.

Importante ressaltar que o lançamento das informações dos contratos no sistema devem refletir exatamente os dados do processo físico, sendo compatíveis principalmente os valores e vigência.

A competência para cadastrar os contratos e mantê-los atualizados no sistema é do NCS/CAF (Núcleo de Compras e Centro de Administração e Finanças).

O SISTEMA DE CONTRATOS apresenta basicamente os seguintes objetivos:

- Cadastrar e Consultar os Contratos
- Cadastrar os itens do contrato
- Aplicar o reajuste
- Prorrogar
- Atestar os recebimentos das Notas Fiscais pelos Gestores/NCS
- Emitir documentos para efetuar os pagamentos.

Neste tutorial, será detalhado o perfil Diretoria de Ensino, apresentando todas as telas, passos e funcionalidades de acordo com as atividades executadas.

- Acesse a plataforma SED <u>https://sed.educacao.sp.gov.br</u> com seu login e senha. Caso possua mais de um perfil, selecione a opção NCS.
   Financeiro
- Clique no menu Contratos, o sistema exibirá as seguintes opções:

| Financeiro                                |
|-------------------------------------------|
| Contratos -                               |
| Cadastro de Contratos                     |
| Cadastro de Documentos para<br>Pagamentos |
| Cadastros Básicos -                       |
| Emissão de Documentos                     |
| Gestor / Atestado de Recebimento          |

| MENU<br>Contratos | FUNCIONALIDADE                             | DESCRIÇÃO                                                                                                    |  |  |  |  |
|-------------------|--------------------------------------------|----------------------------------------------------------------------------------------------------|--|--|--|--|
| Sub Menu          | Cadastro de Contratos                      | Possibilita o Cadastro, Consulta e Edição dos Contratos,<br>bem como o lançamento do reajuste, cadastro dos itens,<br>prorrogação e atestado de recebimento.                                                                                                    |  |  |  |  |
| Sub Menu          | Cadastro de<br>Documento para<br>Pagamento | Permite vincular o empenho à Nota Fiscal para enviar para pagamento.                                                                                                    |  |  |  |  |
| Sub-<br>Menu      | Emissão de<br>Documentos                   | Possibilita incluir todos os documentos cadastrados para<br>pagamentos em um documento controle, o mesmo deverá<br>ser impresso e anexado ao Processo físico para o<br>encaminhamento para pagamento.                                                                            |  |  |  |  |
| ~                 | Itens                                      | O cadastro dos itens reflete as características do contrato:<br>Ex: Limpeza: Áreas por m2, Cuidador: nº de cuidadores,<br>Transporte: Km/dia                                                                                                    |  |  |  |  |
| \$                | Reajuste                                   | O reajuste é previsto nos contratos e devem ser aplicados<br>anualmente ao sair o índice de preços. Ao aplicar o contrato<br>terá seu valor atualizado automaticamente.                                                                                                    |  |  |  |  |
| •                 | Prorrogação/<br>Encerramento               | Permite prorrogar o contrato quando está no prazo de 90 dias<br>do vencimento. Se a bolinha estiver vazia não estará<br>habilitado para prorrogar. Caso o contrato já tenha<br>encerrado, é possível encerrar clicando na bolinha.                                               |  |  |  |  |
| \$                | Reajuste                                   | O reajuste deverá ser aplicado anualmente. A data de referência de preços é estabelecida para cada contrato e a Data de Aplicação é a data que o reajuste foi processado. Ao aplicar, o sistema atualiza automaticamente os valores, bem como o cronograma do contrato.          |  |  |  |  |
| <b>4</b> /        | Atestado de<br>Recebimento                 | Apresenta as funções Liberação de Faturamento (valores atestados nas notas) e Cadastro de Documento (Inserir os dados da Nota Fiscal). Apenas os gestores dos contratos e os NCS terão acesso à essa funcionalidade.                                                             |  |  |  |  |
| C                 | Edição/ Consulta                           | Após o cadastramento do contrato é possível consultar as informações lançadas.                                                                                                    |  |  |  |  |
| 0                 | Solicitar recurso para o<br>Exercício      | É somente para solicitar recursos do início do ano quando o contrato estiver com os valores cadastrados corretamente. As demais solicitações de recurso, serão através de prorrogação e reajuste. Para os novos contratos, a solicitação será pelo Sistema de Repasse de Verbas. |  |  |  |  |

# Lista de Funcionalidades do Sistemas

# **Cadastro de Contratos:**

Na funcionalidade "Cadastro de Contratos" o sistema permitirá o cadastro de contratos novos, bem como a edição / inclusão de novos empenhos em contratos já cadastrados, também possibilitará a aplicação de reajuste e prorrogação de contratos.

#### NOVO:

Para cadastro de Novos contratos será necessário acionar a opção "Cadastro de Contratos", conforme figura abaixo:

| Financeiro                             |
|----------------------------------------|
| Contratos -                            |
| Cadastro de Contratos                  |
| Emissão de Documentos                  |
| Cadastro de Documentos para Pagamentos |
| Cadastros Básicos 👻                    |
| Fluxo de Prorrogação                   |

Após acionado a opção "Cadastro de Contratos" o sistema exibirá tela conforme figura abaixo:

**Importante:** Para os contratos "NOVOS", estes estarão disponíveis para cadastrar após a solicitação de recurso pelo Sistema "Repasse de Verbas".

### **Consultar Contratos**

|                       | Nov                                              | 0 |
|-----------------------|--------------------------------------------------|---|
| Unidade Orçamentária: | 08001 - ADMINISTRACAO SUPERIOR SECRETARIA E SEDE |   |
| UGE:                  | 080261 - CENTRO - 3                              |   |
| Nota de Empenho:      |                                                  |   |
| Número do Processo:   |                                                  |   |
| Número do Contrato:   |                                                  |   |
|                       |                                                  |   |
|                       | Pesquisar Limpar                                 |   |

Conforme ilustra imagem acima para o cadastramento de novo contrato o botão "NOVO" deverá ser acionado, depois de acionado o sistema exibirá tela "Cadastro de Contrato", conforme exibe imagem abaixo:

| Cadastro de Contratos                    |                                    |                             |                             |                             |              | X                      |
|------------------------------------------|------------------------------------|-----------------------------|-----------------------------|-----------------------------|--------------|------------------------|
| Unidade Orçamentaria: 08001 - ADMINISTRA | ACAO SUPERIOR SECRETARIA E SEDE    | Unidade Gestora: 080261 - C | ENTRO                       |                             |              |                        |
| Processo 🧐 Assunto Planejado 🍄 So        | olicitação / Repasse 🍄 🛛 Empenho 🍄 | Informação do Contrato 玲    | Vigência e Valor 🍄          | Informação para Pagamento 玲 | Gestor '?    |                        |
|                                          |                                    |                             | Processo                    |                             |              |                        |
|                                          |                                    |                             |                             |                             |              |                        |
| Numero de Desessos                       | Obista da Deasana                  | Linitesta                   | Tine                        | da 1 :.:48.                 | tés de Droop | TionEdude de Decesso   |
| Numero do Processo                       | Objeto do Processo                 | Não                         | D Existe Processo Vinculado | ue Lichayao /               | ta de Pleço  | rinaliuaue uo Plocesso |
|                                          |                                    |                             |                             |                             |              | ≯ Avançar              |
|                                          |                                    |                             |                             |                             |              | Ö Govar Fechar         |

Conforme ilustra imagem acima, o sistema deverá carregar a unidade Orçamentária e a Unidade Gestora, bem como deverá exibir as abas abaixo permitindo o cadastramento de cada etapa, conforme ilustra abaixo, cada etapa está separada por ABAs, são elas:

- a) Processo;
- b) Assunto Planejado;
- c) Solicitações / Repasses;
- d) Empenhos;
- e) Informações do Contrato;
- f) Vigência e Valores;
- g) Informações para Pagamentos;
- h) Gestor.

Abaixo será detalhado o passo a passo de cada uma das etapas:

#### a) Processo

Na ABA "Processo" o sistema deverá exibir o botão "Vincular" habilitado, após clicar no mesmo, o sistema deverá permitir a vinculação do processo para o contrato em questão, conforme ilustra imagem abaixo:

| Cadastro de Contratos                |                             |                       |                             |                           |                                                     |              | X                      |
|--------------------------------------|-----------------------------|-----------------------|-----------------------------|---------------------------|-----------------------------------------------------|--------------|------------------------|
| Unidade Orçamentaria: 08001 - ADMINI | STRACAO SUPERIOR SECRETAI   | RIA E SEDE Unidade G  | i <b>estora:</b> 080261 - C | ENTRO                     |                                                     |              |                        |
| Processo 🖗 Assunto Planejado 🌾       | Solicitação / Repasse 🍄 🛛 E | Empenho 🧐 🛛 Informaçi | ăo do Contrato 玲            | Vigência e Valor 🐶        | Informação para Pagamento <table-cell></table-cell> | Gestor 🍄     |                        |
|                                      |                             |                       |                             | Processo                  |                                                     |              |                        |
|                                      |                             |                       |                             |                           |                                                     |              | L Versular             |
| Numero do Processo                   | Objeto d                    | do Processo           | Licitação                   | Тіро                      | de Licitação                                        | Ata de Preço | Finalidade do Processo |
|                                      |                             |                       | Não                         | Existe Processo Vinculado |                                                     |              |                        |
|                                      |                             |                       |                             |                           |                                                     |              | > Avançar              |
|                                      |                             |                       |                             |                           |                                                     |              | C Grover Fechar        |
| ·                                    |                             |                       |                             |                           |                                                     |              |                        |
|                                      |                             |                       |                             |                           |                                                     |              | 4                      |

**Nota:** O sistema deverá exibir lista com todos os processos da UGE em questão (*Processo que foram realizadas as solicitações de recursos pelo Sistema "Repasse de Verbas"*)

| strar 10                | ✓ registros                                       | Filt            | ra o proc             | esso d                | esejado.                                                                                                    |          |
|-------------------------|---------------------------------------------------|-----------------|-----------------------|-----------------------|----------------------------------------------------------------------------------------------------|----------|
| lumero<br>do<br>rocesso | Ut Objeto do Processo                             | ↓†<br>Licitação | Tipo de<br>Licitação  | Ata ↓1<br>de<br>Preço | Finalidade do Processo                                                                                                   | Vincular |
| 0001353/18              | ADIANTAMENTO PEME -<br>PERÍODO SET.               | Presencial      | A IDENT.<br>ADIANT.   | Não                   | PROGRAMA DE ENREQUECIMENTO DA MERENDA ESCOLAR<br>PEME - PERÍODO SET.                                                     | +        |
| 0001416/18              | ADIANTAMENTO - PEME-<br>OUTUBRO/18                | Presencial      | A IDENT.<br>ADIANT.   | Não                   | PARA ATENDER DESPESAS COM ENREQUECIMENTO DE<br>MERENDA ESCOLAR- PEME OUTUBRO/18                                          | +        |
| 0001479/18              | ADIANTAMENTO - PEME<br>PERIODO NOV/18             | Presencial      | A IDENT.<br>ADIANT.   | Não                   | PARA ATENDER DESPESAS COM PROGRAMA<br>ENREQUECIMENTO DA MERENDA ESCOLAR- PEMEPERIODO<br>NOV/18                           | +        |
| 0001481/18              | PARTICIPACAO JOVEM                                | Presencial      | A IDENT.<br>ADIANT.   | Não                   | PARA ATENDER DESPESAS COM PARTICIPATIVO JOVEM DA<br>APM.                                                                 | +        |
| 00030/18                | SERVICO CUIDADOR                                  | Eletrônico      | PREGAO<br>ELETRONICO  | Não                   | PARA ATENDER DESPESAS COM PRESTACAO DE SERVICO DE<br>APOIO AOS ALUNOS COMNECESSIDADE ESPECIAL<br>(CUIDADOR)              | +        |
| 00036/17                | SERVICO DE<br>TRANSPORTE JOGOS<br>ESCOLARES       | Eletrônico      | PREGAO<br>ELETRONICO  | Não                   | PARA ATENDER DESPESAS COM SERVICO DE TRANSPORTE<br>DE ALUNOS -                                                           | +        |
| 00049/17                | DIARIA-CAPAC.E<br>ORIENT.TECNICA<br>PESSOAL ADMIN | Presencial      | INDEPEND<br>LICITACAO | Não                   | PARA ATENDER DESPESAS COM PAGAMENTO DIARIA PARA<br>ORIENTACAO TECNICA E CAPACITACAO DE PESSOAL<br>ADMINISTRATIVO         | +        |
| 00050/17                | TRANSPORTE-PESSOAL<br>ADMINISTRATIVO              | Presencial      | INDEPEND<br>LICITACAO | Não                   | PRODESP - ALTA PLATAFORMA                                                                                                | +        |
| 00051/17                | TRANSPORTE-<br>DOCENTES E<br>ESPECAILISTAS        | Presencial      | INDEPEND<br>LICITACAO | Não                   | PARA ATENDER DESPESAS COM PAGAMENTO DE<br>TRANSPORTE PARA CAPACITACAO EORIENTACAO TECNICA<br>DE DOCENTES E ESPECAILISTAS | +        |
| 00052/17                | DIARIA -CAPAC.E<br>ORIENT.TECNICA                 | Presencial      | INDEPEND<br>LICITACAO | Não                   | PARA ATENDER DESPESAS COM PAGAMENTO DE DIARIA PARA<br>CAPACITACAO E ORIENTACAOTECNICA DE DOCENTES E<br>ESPECAILISTAS     | +        |

7

| Consulta de Processos                        |                             |                 |                      |                       |                                                                                                    |                                                  |          |  |  |
|----------------------------------------------|-----------------------------|-----------------|----------------------|-----------------------|----------------------------------------------------------------------------------------------------|--------------------------------------------------|----------|--|--|
| Mostrar     10 • registros   Filtro 01257/16 |                             |                 |                      |                       |                                                                                                    |                                                  |          |  |  |
| Numero Li<br>do<br>Processo                  | Objeto ↓†<br>do<br>Processo | ↓†<br>Licitação | Tipo de<br>Licitação | Ata ↓†<br>de<br>Preço | Finalidade do Processo                                                                                                | , t                                              | Vincular |  |  |
| 01257/16                                     | SERVICO -<br>CUIDADOR       | Eletrônico      | PREGAO<br>ELETRONICO | Não                   | PARA ATENDER DESPESAS COM SERVICO DE APO<br>NECESSIDADE ESPECIAIS DAS UNIDADES ESCOL<br>JUNTO A ESTA DIRETORIA DE EN: | DIO AOS ALUNOS COM<br>ARES, SUBORDINADA<br>SINO. | +        |  |  |
| Registros 1 a 1 d                            | le 1 (filtrados de 1        | 177)            |                      |                       |                                                                                                    | Anterior 1                                       | Seguinte |  |  |

Após identificado o processo, o mesmo deverá ser vinculado (clicar no ícone + da coluna "Vincular").

| Cadastro d                         | adastro de Contratos           |               |                     |                     |                             |                       |                                              |                                                                    |  |  |  |
|------------------------------------|--------------------------------|---------------|---------------------|---------------------|-----------------------------|-----------------------|----------------------------------------------|--------------------------------------------------------------------|--|--|--|
| Unidade Org                        | amentaria: 08001 - ADMINIS     | TRACAO SUP    | ERIOR SECRE         | TARIA E SEDE        | Unidade Gestora: 080261 - 0 | CENTRO                |                                              |                                                                    |  |  |  |
| Processo <table-cell></table-cell> | Assunto Planejado 🕫            | Solicitação / | Repasse 🐶           | Empenho 唥           | Informação do Contrato 🐶    | Vigência e Valor 🐶    | Informação para Pagamento 🐶                  | Gestor 🖗                                                           |  |  |  |
|                                    |                                |               |                     |                     |                             | Drassag               |                                              |                                                                    |  |  |  |
|                                    |                                |               |                     |                     |                             | Plocesso              |                                              |                                                                    |  |  |  |
|                                    |                                |               |                     |                     |                             |                       |                                              | + Vincular                                                         |  |  |  |
| Numo<br>Proc                       | ero do<br>Constanto do Process | o Licitação   | Tipo de Licita      | ção Ata de<br>Preço |                             |                       | Finalidade do Pro                            | JCC880                                                             |  |  |  |
| 012                                | 57/16 SERVICO -<br>CUIDADOR    | Eletrônico    | PREGAO<br>ELETRONIC | O Não               | PARA ATENDER DESPESA        | S COM SERVICO DE APOI | D AOS ALUNOS COM NECESSIDADE ES<br>DE ENSINO | PECIAIS DAS UNIDADES ESCOLARES, SUBORDINADA JUNTO A ESTA DIRETORIA |  |  |  |
|                                    |                                |               |                     |                     |                             |                       |                                              | Avançar                                                            |  |  |  |
|                                    |                                |               |                     |                     |                             |                       |                                              | rð Gravar Fechar                                                   |  |  |  |

Após vinculado o processo ao contrato o sistema deverá flegar a ABA "Processo" como feito, bem como habilita o botão "AVANÇAR", após o mesmo ser acionado o sistema irá para o passo "B – Assunto Planejado", conforme ilustra imagem abaixo:

| Cadastro de Contratos                                             |                                                    |                                      |                    |  |  |  |  |  |  |  |  |
|-------------------------------------------------------------------|----------------------------------------------------|--------------------------------------|--------------------|--|--|--|--|--|--|--|--|
| Unidade Orçamentaria: 08001 - ADMINISTRACAO SUPERIOR SECRETARIA E | EDE Unidade Gestora: 080261 - CENTRO               |                                      |                    |  |  |  |  |  |  |  |  |
| Processo 🖒 Assunto Planejado 🧐 Solicitação / Repasse 🍄 Empe       | ه ۲۰ Informação do Contrato ۲۰ Vigência e Valor ۲۰ | Informação para Pagamento 🐶 Gestor 🍫 |                    |  |  |  |  |  |  |  |  |
| $\land$                                                           |                                                    |                                      |                    |  |  |  |  |  |  |  |  |
| Assunto Planejado                                                 |                                                    |                                      |                    |  |  |  |  |  |  |  |  |
|                                                                   |                                                    |                                      | + Vincular         |  |  |  |  |  |  |  |  |
| Assunto Planejado                                                 | Finalidade                                         | Programa                             | Natureza           |  |  |  |  |  |  |  |  |
|                                                                   | Não Existe Assunto Planejado Vinci                 | llado                                |                    |  |  |  |  |  |  |  |  |
|                                                                   |                                                    |                                      | < Voltar 🕻 Avançar |  |  |  |  |  |  |  |  |
|                                                                   |                                                    |                                      | PCGroom Fechar     |  |  |  |  |  |  |  |  |

#### b) Assunto Planejado:

Na ABA "Assunto Planejado": O sistema irá habilitar o botão "Vincular", e após clicar no mesmo o sistema irá exibir tela com a opção de selecionar o assunto planejado, conforme ilustra imagem abaixo:

| Consulta de Assunto Planejado × |            |                                                  |                                                          |          |  |  |  |  |  |  |
|---------------------------------|------------|--------------------------------------------------|----------------------------------------------------------|----------|--|--|--|--|--|--|
| Assunto<br>Planejado            | Finalidade | Programa                                         | Natureza                                                 | Vincular |  |  |  |  |  |  |
| CUIDADOR                        | CUIDADOR   | ATEND.ESPECIALIZADO ALUNOS E<br>PUBL.ESPECIFICOS | 339039 - OUTROS SERVICOS DE TERCEIROS-PESSOA<br>JURIDICA | +        |  |  |  |  |  |  |

Após selecionado o Assunto Planejado em questão e acionado o botão "Gravar" o sistema deverá voltar para a tela anterior exibindo o Assunto Planejado selecionado, conforme ilustra imagem abaixo:

|                                       |                                                                                                    |                  | AMDIEA                       |                        | 240                                                 |             |                                             | _   |  |  |  |
|---------------------------------------|----------------------------------------------------------------------------------------------------|------------------|------------------------------|------------------------|-----------------------------------------------------|-------------|---------------------------------------------|-----|--|--|--|
| Cadastro de Contratos                 |                                                                                                    |                  |                              |                        |                                                     |             |                                             | x   |  |  |  |
| Unidade Orçamentaria: 08001 - ADMINIS | Unidade Orçamentaria: 08001 - ADMINISTRACAO SUPERIOR SECRETARIA E SEDE Unidade Gestora: 080261 - CENTRO |                  |                              |                        |                                                     |             |                                             |     |  |  |  |
| Processo 🖒 Assunto Planejado 🧖        | Solicitação / Repasse ' <mark>P</mark>                                                                  | Empenho 🍄        | Informação do Contrato 🔥     | Vigência e Valor 🍄     | Informação para Pagamento <table-cell></table-cell> | Gestor 🍄    |                                             |     |  |  |  |
|                                       |                                                                                                    |                  |                              |                        |                                                     |             |                                             |     |  |  |  |
|                                       | Assunto Planejado                                                                                       |                  |                              |                        |                                                     |             |                                             |     |  |  |  |
|                                       |                                                                                                    |                  |                              |                        |                                                     |             | + Vincul                                    |     |  |  |  |
| Assunto Planejado Finalida            | ade                                                                                                    |                  | Programa                     |                        |                                                     |             | Natureza                                    |     |  |  |  |
| CUIDADOR CUIDAD                       | OR 08017                                                                                                | 71 - 12367080051 | 560000 - ATEND.ESPECIALIZADO | ALUNOS E PUBL ESPECIFI | 00S                                                 | 339039 - OL | ITROS SERVICOS DE TERCEIROS-PESSOA JURIDICA |     |  |  |  |
|                                       |                                                                                                    |                  |                              |                        |                                                     |             | Voltar Ava                                  | çar |  |  |  |

Após vinculado o assunto planejado ao contrato o sistema deverá flegar a ABA "Assunto Planejado" <sup>6</sup>/<sub>5</sub> como feito, bem como habilita o botão "AVANÇAR", após o mesmo ser acionado o sistema irá para o passo "C – Solicitação / Repasse", conforme ilustra imagem abaixo:

**Importante:** O botão **"Voltar"** possibilita retornar para etapas anteriores para editar alguma informação vinculada erroneamente.

#### c) Solicitação / Repasse:

Na ABA "Solicitação / Repasse, o sistema deverá permitir a seleção de uma ou mais Solicitações/Repasses para o contrato em questão, conforme ilustra imagem abaixo:

| Cadastro de                                       | Contratos                                                                                                    |               |                        |                             |                               |               |              |                                                    |  |  |  |  |
|---------------------------------------------------|----------------------------------------------------------------------------------------------------|---------------|------------------------|-----------------------------|-------------------------------|---------------|--------------|----------------------------------------------------|--|--|--|--|
| Unidade Orçan                                     | nentaria: 08001 - ADMINIS                                                                                                    | STRACAO SUPER | RIOR SECRETARIA E SEDE | Unidade Gestora: 080261 - ( | CENTRO                        |               |              |                                                    |  |  |  |  |
| Processo 6                                        | Processo & Assunto Planejado & Solicitação / Repasse & Empenho & Informação do Contrato & Vigência e Valor & Informação para Pagamento & Gestor & |               |                        |                             |                               |               |              |                                                    |  |  |  |  |
|                                                   | Sallabarãos / Danassas                                                                                                    |               |                        |                             |                               |               |              |                                                    |  |  |  |  |
| Solicitações / Repasses                           |                                                                                                    |               |                        |                             |                               |               |              |                                                    |  |  |  |  |
| Totalizadores de Solicitações / Repasse de Verbas |                                                                                                    |               |                        |                             |                               |               |              |                                                    |  |  |  |  |
|                                                   | Ano Total Solicitado 🛈 Total Repassado <b>O</b> Total Estornado <b>O</b> Saldo Solicitado <b>O</b> Total a Repassar <b>O</b>                      |               |                        |                             |                               |               |              |                                                    |  |  |  |  |
|                                                   | Total R\$0,00 R\$0,00 R\$0,00 R\$0,00 R\$0,00 R\$0,00                                                                                             |               |                        |                             |                               |               |              |                                                    |  |  |  |  |
|                                                   |                                                                                                    |               |                        | Lista de                    | e Solicitações Vinculada      | S             |              |                                                    |  |  |  |  |
|                                                   |                                                                                                    |               |                        |                             |                               |               |              | + Vincular                                         |  |  |  |  |
|                                                   | Nº da Solicitação                                                                                                    | Апо           | Evento Tipo            | de Contratação              | Valor da Solicitação          | Valor Repassa | do Justifica | ativa Nº do Contrato                               |  |  |  |  |
|                                                   |                                                                                                    |               |                        | Não Existe                  | Solicitação de Recurso Vincul | ado           |              |                                                    |  |  |  |  |
|                                                   |                                                                                                    |               |                        |                             |                               |               |              |                                                    |  |  |  |  |
|                                                   |                                                                                                    |               |                        |                             |                               |               |              | <ul> <li>✓ Voltar</li> <li>&gt; Avançar</li> </ul> |  |  |  |  |
|                                                   |                                                                                                    |               |                        |                             |                               |               |              | () Gravar Fect                                     |  |  |  |  |

Note que quando selecionado a ABA "Solicitações / Repasses", o sistema exibe botão que possibilita vincular Solicitações / Repasses, quando o mesmo for selecionado o sistema exibe tela conforme ilustra imagem abaixo:

|   |                     |         | As               | sunto Plane | jado CU               | IDADOR                                                                                                    |                 |
|---|---------------------|---------|------------------|-------------|-----------------------|----------------------------------------------------------------------------------------------------|-----------------|
|   |                     |         | _                |             |                       |                                                                                                    |                 |
|   |                     |         | Progr            | ama de Trab | alho 123              | 67080051560000                                                                                                    |                 |
|   |                     |         | Natu             | reza de Des | pesa 339              | 039                                                                                                    |                 |
|   |                     |         |                  | Nº do Proce | 57/16                 |                                                                                                    |                 |
|   |                     |         |                  |             |                       |                                                                                                    |                 |
| ø | Nro.<br>Solicitação | Тіро    | Ano<br>Exercicio | Valor (R\$) | Escolas<br>Vinculadas | Justificativa                                                                                                    | Nro.<br>Contrat |
|   | 9                   | Repasse | 2019             | 169.399,86  | 12 🔳                  | SERVICO - CUIDADOR - CONTINUIDADE DE CONTRATO                                                                                                    | 010/17          |
|   | 2                   | Repasse | 2018             | 166.420,00  | 11 ≡                  | para atender despesas com prestacao de servico de apoio aos alunos -<br>cuidador                                                                                                    | 010/17          |
|   | 220                 | Repasse | 2018             | 149.150,00  | 11 ☰                  | PRORROGAÇÃO - para atender despesas com prestacao de servico de apoio<br>aos alunos - cuidador                                                                                                  | 010/17          |
|   | 246                 | Repasse | 2018             | 5.026,51    | 11 ☰                  | REAJUSTE - para atender despesas com prestacao de servico de apoio aos alunos - cuidador                                                                                                    | 010/17          |
|   | 331                 | Repasse | 2018             | 2.469,92    | 2 🔳                   | para atender despesas com prestacao de servico de cuidador - reajuste a<br>partir de Outubro a soliicitacao foi feita na SEDE ate o presente momento<br>nao recebernos SIM AUTORIZADO PELA SEDE | 010/17          |
| _ | 154                 | Estorno | 2018             | 6.280,00    | 10 ≡                  | saldo nao utilizado para atender despesas com prestacao de servivo de                                                                                                    | 010/17          |

# **Regras:**

- O sistema deverá exibir lista com todos as Solicitações / Repasses com base no(s) processos e Assuntos Planejados vinculados nas etapas anteriores;
- O sistema deverá possibilitar a seleção de um ou mais Solicitações para vincular ao contrato em questão;
- Após selecionado a Solicitação em questão e acionado o botão "Incluir", o sistema deverá voltar para a tela anterior exibindo a Solicitação selecionada, conforme ilustra imagem abaixo:

**Importante:** A vinculação do Repasse deve estar relacionada a vigência do contrato. Exemplo: Se tiver cadastrando somente a vigência da prorrogação, deve vincular o repasse deste período. **Ao cadastrar o cronograma do contrato, cada ano (2019/2018/2017) apresentará o saldo solicitação/repasse correspondente.** 

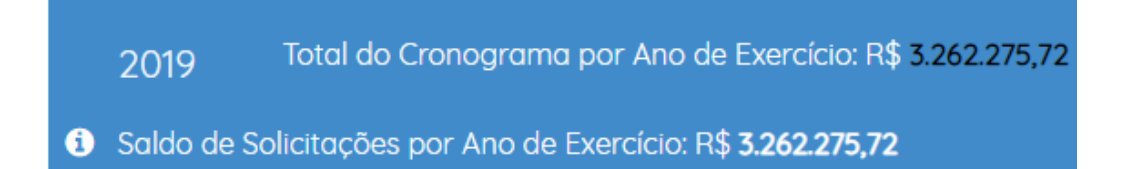

|            |                                                                                                  |         |          |                     |                          | Solicitações / Repasses   |                                      |                                     |                     |               |  |
|------------|--------------------------------------------------------------------------------------------------|---------|----------|---------------------|--------------------------|---------------------------|--------------------------------------|-------------------------------------|---------------------|---------------|--|
|            | Totalizadores de Solicitações / Repasse de Verbas                                                |         |          |                     |                          |                           |                                      |                                     |                     |               |  |
|            | Ano Total Solicitado 🖲 Total Repassado 🕄 Total Estormado 🕄 Saldo Solicitado 🕄 Total a Repassar 🕄 |         |          |                     |                          |                           |                                      |                                     |                     |               |  |
|            |                                                                                                  | $\neg$  | 2019     | R\$169.399,86       | R\$162.946,53            | R\$0,00                   | R\$169.399,86                        | R\$6.453,33                         |                     |               |  |
|            |                                                                                                  |         | 2018     | R\$149.150,00       | R\$149.150,00            | R\$0,00                   | R\$149.150,00                        | R\$0,00                             |                     |               |  |
|            |                                                                                                  | L       | Total    | R\$318.549,86       | R\$312.096,53            | R\$0,00                   | R\$318.549,86                        | R\$6.453,33                         | l l                 |               |  |
|            |                                                                                                  |         |          |                     | Lista                    | ı de Solicitações Vincula | las                                  |                                     |                     |               |  |
|            |                                                                                                  |         |          |                     |                          |                           |                                      |                                     |                     | + Vincul      |  |
| Nº da Soli | icitação Ano                                                                                     | Evento  | Tip      | o de Contratação    | Valor da Solicitação Val | or Repassado              |                                      | lustificativa                       |                     | Nº do Contrat |  |
| 9          | 2019                                                                                             | Repasse | CONTINUE | ADE (COMEÇO DO ANO) | R\$169.399,86 R          | \$162.946,53              | SERVICO - CUIDADOR                   | - CONTINUIDADE DE CONTRATO          |                     | 010/17        |  |
| 220        | 0 2018                                                                                           | Repasse | P        | RORROGAÇÃO          | R\$149.150,00 R          | \$149.150,00 PF           | RORROGAÇÃO - para atender despesas o | om prestacao de servico de apoio ac | s alunos - cuidador | 010/17        |  |
|            |                                                                                                  |         |          |                     |                          |                           |                                      |                                     |                     |               |  |

►Totalizadores De solicitação / Repasse de Verbas:

Os totalizadores trazem de forma resumida os valores das solicitações / valores repassados e estornados vinculados aos contratos, separado por ano de exercício.

Após vinculado uma ou mais Solicitação ao contrato, o sistema deverá flegar a ABA "Solicitações/Repasses" como feito, bem como habilita o botão "Avançar", após o mesmo ser acionado o sistema irá para o passo "D – Empenho", conforme ilustra imagem abaixo:

#### d) Empenhos:

Conforme ilustra imagem abaixo o sistema deverá permitir a seleção de um ou mais Empenho para o contrato em questão:

| Cadastro de  | Contratos                 |                       |                   |                                                  |                         |                             |                       |                 |  |  |  |
|--------------|---------------------------|-----------------------|-------------------|--------------------------------------------------|-------------------------|-----------------------------|-----------------------|-----------------|--|--|--|
| Unidade Orça | mentaria: 08001 - ADMINIS | STRACAO SUPERIOR SI   | ECRETARIA E SEDE  | Unidade Gestora: 080261 - 0                      | CENTRO                  |                             |                       |                 |  |  |  |
| Processo 🖒   | Assunto Planejado ൾ       | Solicitação / Repasse | 🕹 Empenho 👎       | Informação do Contrato <table-cell></table-cell> | Vigência e Valor 🍄      | Informação para Pagamento 🐶 | Gestor 🎨              |                 |  |  |  |
|              |                           |                       |                   |                                                  |                         |                             |                       |                 |  |  |  |
|              | Empenho                   |                       |                   |                                                  |                         |                             |                       |                 |  |  |  |
|              | Totalizadores do Empenho  |                       |                   |                                                  |                         |                             |                       |                 |  |  |  |
|              |                           | Ano                   | Total Repassado i | Total Empenho 🤇                                  | i) Total A              | nulado 🕄 🛛 Dispor           | nível para empenhar 🚺 |                 |  |  |  |
|              |                           | 2019                  | R\$162.946,53     | R\$0,00                                          | R                       | 50,00                       | R\$162.946,53         |                 |  |  |  |
|              |                           | 2018                  | R\$149.150,00     | R\$0,00                                          | R                       | 50,00                       | R\$149.150,00         |                 |  |  |  |
|              |                           | Total                 | R\$312.096,53     | R\$0,00                                          | R                       | \$0,00                      | R\$312.096,53         |                 |  |  |  |
|              |                           |                       |                   | Lista                                            | de Empenhos Vinculad    | as                          |                       |                 |  |  |  |
|              |                           |                       |                   |                                                  |                         |                             |                       |                 |  |  |  |
|              | Ano                       | Empenho               |                   | Evento                                           | Credor                  | Valor                       |                       | Nota Fiscal 🗓   |  |  |  |
|              |                           |                       |                   | Ne                                               | enhum Empenho Vinculado |                             |                       |                 |  |  |  |
|              |                           |                       |                   |                                                  |                         |                             |                       | ↓ Voltar > Avan |  |  |  |
|              |                           |                       |                   |                                                  |                         |                             |                       |                 |  |  |  |

| Nota de Empenho | Solicitações de Recurso | Nome Credor                               | Evento  | Valor do Empenho (R |
|-----------------|-------------------------|-------------------------------------------|---------|---------------------|
| 2019NE00022     | 9 -                     | ASSOCIAÇÃO EDUCACIONAL DA JUVENTUDE ASSEJ | Empenho | 62.919,95           |
| 2018NE00006     | selecione -             | ASSOCIAÇÃO EDUCACIONAL DA JUVENTUDE ASSEJ | Empenho | 160.140,00          |
| 2018NE00721     | selecione -             | ASSOCIAÇÃO EDUCACIONAL DA JUVENTUDE ASSEJ | Empenho | 6.280,00            |
| 2018NE00888     | 220 -                   | ASSOCIAÇÃO EDUCACIONAL DA JUVENTUDE ASSEJ | Empenho | 59.660,00           |
| 2018NE00920     | selecione -             | ASSOCIAÇÃO EDUCACIONAL DA JUVENTUDE ASSEJ | Empenho | 1.646,62            |
| 2018NE00921     | selecione -             | ASSOCIAÇÃO EDUCACIONAL DA JUVENTUDE ASSEJ | Empenho | 173,33              |
| 2018NE01185     | selecione -             | ASSOCIAÇÃO EDUCACIONAL DA JUVENTUDE ASSEJ | Empenho | 89.490,00           |
| 2018NE01350     | selecione -             | ASSOCIAÇÃO EDUCACIONAL DA JUVENTUDE ASSEJ | Empenho | 2.469,92            |
| 2018NE00648     | selecione -             | ASSOCIAÇÃO EDUCACIONAL DA JUVENTUDE ASSEJ |         | 6.280,00            |
| 2018NE00917     | selecione -             | ASSOCIAÇÃO EDUCACIONAL DA JUVENTUDE ASSEJ |         | 4.710,00            |

Regras:

1. O sistema exibirá todos os empenhos relacionados ao processo em questão;

- 2. Os empenhos que estiverem sendo utilizados em outro contrato não serão exibidos novamente em um novo contrato;
- Os empenhos deverão ser associados a uma solicitação, onde o sistema exibirá as solicitações para vincular respeitando o ano da solicitação e do empenho, ou seja, solicitação e empenho do mesmo ano;
- 4. O sistema exibirá os empenhos de anulação e cancelamento para ser associado e voltar o saldo para empenhar.

| 00000                    | Assunto Planejado 🖒 | Solicita | ição / Repasse I                                               | 5 Empenho 🧐                | Informação do Contrato 🐶 | Vigência e Valor 🕫  | Informação para Pagamento | Gestor G          | \$           |               |
|--------------------------|---------------------|----------|----------------------------------------------------------------|----------------------------|--------------------------|---------------------|---------------------------|-------------------|--------------|---------------|
|                          |                     |          |                                                                |                            |                          | Empenho             |                           |                   |              |               |
| Totalizadores do Empenho |                     |          |                                                                |                            |                          |                     |                           |                   |              |               |
|                          |                     |          | Ano                                                            | Total Repassado i          | Total Empenho ()         | Total A             | nulado i 🛛 Dis            | sponível para emp | benhar 🚺     |               |
| 2019 F                   |                     |          |                                                                | R\$162.946,53 R\$62.919,95 |                          | R\$0,00             |                           | R\$100.026,58     |              |               |
| 2018 F                   |                     |          |                                                                | R\$149.150,00              | R\$59.660,00             | R                   | 50,00                     | R\$89.490,0       | D            |               |
|                          |                     |          | Total                                                          | R\$312.096,53              | R <b>\$122.579,95</b>    | R                   | \$0,00                    | R\$189.516,5      | 8            |               |
|                          |                     |          | /                                                              |                            | Lista de                 | Empenhos Vinculad   | as                        |                   |              |               |
|                          | /                   |          |                                                                |                            |                          |                     |                           |                   |              | + v           |
| Ano                      | Empenho             |          | Evento                                                         |                            |                          | Credor              |                           |                   | Valor        | Nota Fiscal 🚺 |
| 2019                     | 2019NE00022         |          | Empenh                                                         | )                          | ASSOCIAÇÃO               | EDUCACIONAL DA JUVI | ENTUDE ASSEJ              |                   | R\$62.919,95 | Sim =         |
|                          | 2018NE00888         |          | Empenho ASSOCIAÇÃO EDUCACIONAL DA JUVENTUDE ASSEJ R\$59.660.00 |                            |                          |                     |                           |                   | R\$59.660,00 | Sim =         |

|       | Totalizadores do Empenho |                 |                 |                            |  |  |  |  |  |  |  |  |
|-------|--------------------------|-----------------|-----------------|----------------------------|--|--|--|--|--|--|--|--|
| Ano   | Total Repassado i        | Total Empenho 🚺 | Total Anulado i | Disponível para empenhar 🗓 |  |  |  |  |  |  |  |  |
| 2019  | R\$162.946,53            | R\$62.919,95    | R\$0,00         | R\$100.026,58              |  |  |  |  |  |  |  |  |
| 2018  | R\$149.150,00            | R\$59.660,00    | R\$0,00         | R\$89.490,00               |  |  |  |  |  |  |  |  |
| Total | R\$312.096,53            | R\$122.579,95   | R\$0,00         | R\$189.516,58              |  |  |  |  |  |  |  |  |

#### Regras do Totalizador de Empenho:

Conforme ilustra imagem acima, note que o sistema deverá exibir quadro com totalizadores, são eles:

#### Totalizador de Empenho: Neste o sistema deverá exibir os seguintes dados:

Ano = Ano correspondente aos empenhos vinculados;

Total Repassado = Valor Total da soma dos repasses vinculados a este contrato;

Total de Empenho = Soma total de todos os empenhos vinculados ao contrato;

Total de Anulação = Soma total de empenhos de anulação vinculada a este contrato;

**Disponível para empenhar** = Total Repassado - (Total Empenho – Total Anulado), o quanto ainda existe disponível para vincular empenhos, considerando os empenhos anulados e cancelados caso tenha.

Exemplo: Note que em 2019 foi vinculado uma solicitação de **R\$169.399,86** e todo o valor foi repassado, sendo assim, este é o valor disponível para empenhar, ao Vincular o empenho do exemplo acima de R\$ 62.919,95 o sistema atualizou os seguintes dados:

|       | Totalizadores do Empenho |                 |                 |                            |  |  |  |  |  |  |  |
|-------|--------------------------|-----------------|-----------------|----------------------------|--|--|--|--|--|--|--|
| Ano   | Total Repassado i        | Total Empenho 🚺 | Total Anulado i | Disponível para empenhar 🕄 |  |  |  |  |  |  |  |
| 2019  | R\$162.946,53            | R\$62.919,95    | R\$0,00         | R\$100.026,58              |  |  |  |  |  |  |  |
| 2018  | R\$149.150,00            | R\$59.660,00    | R\$0,00         | R\$89.490,00               |  |  |  |  |  |  |  |
| Total | R\$312.096,53            | R\$122.579,95   | R\$0,00         | R\$189.516,58              |  |  |  |  |  |  |  |

Total de Empenho = Soma total de todos os empenhos vinculados ao contrato;

Total empenho foi para R\$ 62.919,95

# Total Anulado = 0

**Disponível para empenhar** = Total Repassado - (Total Empenho – Total Anulado) Total Repassado (162.946,53 – (Total Empenhado 62.919,95 – Total Anulado 0,00) Disponível para empenhar foi para R\$ 100.026,58

# Empenho de Anulação

O sistema deverá exibir o Empenho de anulação, este tipo de empenho devolve valor para empenhar novamente, ou seja anula o valor já empenhado, no exemplo abaixo será incluso um empenho de anulação no valor de R\$ 10.000,00, isso quer dizer que do empenho de R\$ 40.000,00 não foi utilizado o valor de R\$ 10.000,00, desta forma devolvendo para voltar para o Disponível para Empenhar novamente, conforme segue abaixo:

| O O<br>Processo Assunto Planejado | o Solicitaçõ | O<br>es / Repasses | <b>⊘</b><br>Empenhos  | Ninformações do Contrato | Vigências e Valores | Niformações para Pag | amento Gestor |                     |
|-----------------------------------|--------------|--------------------|-----------------------|--------------------------|---------------------|----------------------|---------------|---------------------|
|                                   |              |                    |                       | Empe                     | nhos                |                      |               |                     |
|                                   |              |                    |                       | Totalizadores de         | e Empenho           |                      |               |                     |
|                                   |              | Ano                | Total Repassado       | Total Empenho            | Total Anulado       | Disponível para Empe | enhar         |                     |
|                                   |              | 2019               | 40.000,00             | 40.000,00                | 10.000,00           | 10.000,00            |               |                     |
|                                   |              |                    |                       |                          |                     |                      |               |                     |
|                                   |              |                    |                       | Emp                      | enho: + Vincular    |                      |               |                     |
|                                   |              |                    |                       | Lista de Empeni          | ios Vinculados      |                      |               |                     |
| Ano                               | Empenho      | o Evento           |                       |                          | Credor              |                      | Valor         | Visualizar Detalhes |
| 2019                              | 2019NE000    | 10                 | Empenho               |                          | Empresa LTDA        |                      | 40.000,00     | ۹                   |
| 2019                              | 2019NE000    | 50                 | Anulação Empresa LTDA |                          |                     | 10.000,00            | ۹             |                     |
|                                   |              |                    |                       |                          |                     |                      |               |                     |
|                                   |              |                    |                       | Próximo                  | Passo               |                      |               |                     |
|                                   |              |                    |                       |                          |                     |                      | Concluir Ca   | idastro de Contrato |
|                                   |              |                    |                       |                          |                     |                      |               |                     |
|                                   |              |                    |                       |                          |                     |                      |               |                     |

Note que após a vinculação do empenho de anulação o sistema deverá atualizar os valores da seguinte forma:

|      | Totalizadores de Empenho |               |               |                          |  |  |  |  |  |  |
|------|--------------------------|---------------|---------------|--------------------------|--|--|--|--|--|--|
| Ano  | Total Repassado          | Total Empenho | Total Anulado | Disponível para Empenhar |  |  |  |  |  |  |
| 2019 | 40.000,00                | 40.000,00     | 10.000,00     | 10.000,00                |  |  |  |  |  |  |

**Total Repassado** = Valor Total da soma dos repasses vinculados a este contrato; Permanece o mesmo.

Total Empenho = Soma total de todos os empenhos vinculados ao contrato;

Permanece o mesmo.

**Total de Anulação** = Soma total de empenhos de anulação vinculada a este contrato;

Foi para R\$ 10.000,00

**Disponível para empenhar** = (Total Repassado – (Total Empenho – Total Anulado)) Foi para R\$ 10.000,00 (O sistema não permite ser negativo)

Após vinculado um ou mais Empenho ao contrato, o sistema deverá flegar a ABA "Empenho" como feito, bem como habilita o botão "Avançar", após o mesmo ser acionado o sistema irá para o passo "Informações do Contrato", conforme ilustra imagem abaixo:

#### e) Informação do Contrato:

Nesta etapa o sistema deverá exibir os campos conforme ilustra imagem abaixo:

| Unidade Orç | de Urgamentaria: 0001 - Abainto Tracado Sopernica Secuel Iarria e Secuel unidade Gestora: 00009 - Dir ens Regicio Non te 1 |                           |                 |                               |                           |            |                                       |                              |  |  |  |  |
|-------------|----------------------------------------------------------------------------------------------------|---------------------------|-----------------|-------------------------------|---------------------------|------------|---------------------------------------|------------------------------|--|--|--|--|
| Processo    | Assunto Planejado                                                                                                    | Solicitação / Repasse     | Empenho         | Informação do Contrato        | Informação para Pagamento | Gestor     |                                       |                              |  |  |  |  |
|             |                                                                                                    |                           |                 |                               | Inform                    | ações de l | Contrato                              |                              |  |  |  |  |
|             | Possali Valor Referencial CADTERC? Sim ONão                                                                                |                           |                 |                               |                           |            |                                       |                              |  |  |  |  |
|             | Número do Contrato 004/16                                                                                                  |                           |                 |                               |                           |            |                                       |                              |  |  |  |  |
|             |                                                                                                    |                           | Data d          | e Assinatura do Contrato Orij | ginário 14/03/2016        |            |                                       |                              |  |  |  |  |
|             |                                                                                                    | Cláusula                  | i de Vigência e | Prorrogação do Contrato Orij  | ginário Quarta            |            |                                       |                              |  |  |  |  |
|             |                                                                                                    |                           |                 | Período do Co                 | ontrato 12                |            |                                       |                              |  |  |  |  |
|             |                                                                                                    |                           |                 | Unidade Cont                  | matada Mensal -           |            |                                       |                              |  |  |  |  |
|             |                                                                                                    |                           |                 |                               |                           |            |                                       |                              |  |  |  |  |
|             | Vigências e Valores                                                                                                    |                           |                 |                               |                           |            |                                       |                              |  |  |  |  |
|             | Valor tota                                                                                                    | Il do contrato para todas | as vigências: I | \$\$385.905,25                |                           |            |                                       | + Vincular Vigência Anterior |  |  |  |  |
|             | Inicio da Vigência                                                                                                    |                           | Fim da Vigêr    | cia                           | Status da Vigência        |            | Valor Atual do Contrato Para Vigência | Editar / Visualizar          |  |  |  |  |

Após o preenchimento do mesmo, clicar em vincular Vigência e Valor

Nesta etapa o sistema deverá possibilitar incluir a vigência, bem como o valor da vigência, conforme ilustra imagem abaixo:

| Vi | gência e Valor      |    | ANDIENTE DE VONOLOCAÇÃO |          |        | ×      |
|----|---------------------|----|-------------------------|----------|--------|--------|
| C  | Período do Contrato | 24 | Unidade Contratada      | Mensal - |        |        |
| Ĩ. | Início da Vigência  |    | Fim da Vigência         |          |        |        |
|    | Valor do Contrato   | 0  | ]                       |          |        |        |
|    |                     |    |                         |          | Gravar | Fechar |
|    |                     |    |                         |          |        | 1      |

Após preencher Início da vigência o sistema carregará o fim, e em seguida informar o valor, bem como clicar no botão "Gravar", o sistema exibirá tela para preenchimento do cronograma, conforme ilustra imagem abaixo:

| Vigência e Valor                                              |                  |                         |                      |                       | ×                  |  |  |  |  |  |  |
|---------------------------------------------------------------|------------------|-------------------------|----------------------|-----------------------|--------------------|--|--|--|--|--|--|
| Período do Contrato                                           | 24               |                         | Unidade Contr        | atada Mensal 👻        |                    |  |  |  |  |  |  |
| Início da Vigência                                            | 01/01/2018       |                         | Fim da Vig           | ência 31/12/2019      |                    |  |  |  |  |  |  |
| Valor do Contrato                                             | 320.000,00       |                         |                      |                       |                    |  |  |  |  |  |  |
|                                                               |                  |                         | Total do<br>320.000, | Cronograma: R\$<br>00 | Diferença: R\$0,00 |  |  |  |  |  |  |
| 2018 Total do Cronograma por Ano de Exercício: R\$ 150.000,00 |                  |                         |                      |                       |                    |  |  |  |  |  |  |
| Janeiro                                                       | Fevereiro        | Março                   | Abril                | Maio                  | Junho              |  |  |  |  |  |  |
| R\$ 12.500,00 R\$                                             | 12.500,00        | R\$ 12.500,00           | R\$ 12.500,00        | R\$ 12.500,00         | R\$ 12.500,00      |  |  |  |  |  |  |
| Julho                                                         | Agosto           | Setembro                | Outubro              | Novembro              | Dezembro           |  |  |  |  |  |  |
| R\$ 12.500,00 R\$                                             | 12.500,00        | R\$ 12.500,00           | R\$ 12.500,00        | R\$ 12.500,00         | R\$ 12.500,00      |  |  |  |  |  |  |
| 2019 Total do                                                 | ) Cronograma por | Ano de Exercício: R\$ 1 | 70.000,00            |                       |                    |  |  |  |  |  |  |
| Janeiro                                                       | Fevereiro        | Março                   | Abril                | Maio                  | Junho              |  |  |  |  |  |  |
| R\$ 14.166,00 R\$                                             | 14.166,00        | R\$ 14.166,00           | R\$ 14.166,00        | R\$ 14.166,00         | R\$ 14.166,00      |  |  |  |  |  |  |
| Julho                                                         | Agosto           | Setembro                | Outubro              | Novembro              | Dezembro           |  |  |  |  |  |  |
| R\$ 14.166,00 R\$                                             | 14.166,00        | R\$ 14.166,00           | R\$ 14.166,00        | R\$ 14.166,00         | R\$ 14.174,00      |  |  |  |  |  |  |
|                                                               | Gravar           |                         |                      |                       |                    |  |  |  |  |  |  |

Regras:

- 1. A soma do cronograma deverá ser igual ao valor do contrato;
- 2. O sistema NÃO permitirá que a soma das solicitações vinculadas ao contrato seja maior que o cronograma para o ano de exercício.

Após o preenchimento será necessário clicar no botão "Gravar", o sistema exibirá tela conforme ilustra imagem abaixo:

|             |                                                                                                    |                              |                    | AMDIC                    | TE DE HOMOLOGA     | 240                         |            |                     |   |  |  |  |
|-------------|----------------------------------------------------------------------------------------------------|------------------------------|--------------------|--------------------------|--------------------|-----------------------------|------------|---------------------|---|--|--|--|
| Cadastro de | Cadastro de Contratos                                                                                   |                              |                    |                          |                    |                             |            |                     |   |  |  |  |
| Unidade Orç | Unidade Orçamentaria: 08001 - ADMINISTRACAO SUPERIOR SECRETARIA E SEDE Unidade Gestora: 080261 - CENTRO |                              |                    |                          |                    |                             |            |                     |   |  |  |  |
| Processo 4  | Assunto Planejado 🖒                                                                                     | Solicitação / Repasse 🖒      | Empenho 🕓          | Informação do Contrato 🖒 | Vigência e Valor 🕁 | Informação para Pagamento 🖒 | Gestor ⊮   |                     |   |  |  |  |
|             | Vigências e Valores                                                                                     |                              |                    |                          |                    |                             |            |                     |   |  |  |  |
|             | Valor total do co                                                                                       | ntrato para todas as vigênci | ias: R\$320.000,00 | )                        |                    |                             |            | + Vincular          |   |  |  |  |
|             | Inicio da Vigência                                                                                      | Fim da Vigênc                | ia                 | Status da Vigência       |                    | Valor Atual do Contrato Par | a Vigência | Editar / Visualizar |   |  |  |  |
|             | 01/01/2018                                                                                              | 31/12/2019                   |                    | Atual                    |                    | R\$320.000,00               |            | 1                   |   |  |  |  |
|             | < Voltar > Avançar                                                                                      |                              |                    |                          |                    |                             |            |                     |   |  |  |  |
|             |                                                                                                    |                              |                    |                          |                    |                             |            |                     | _ |  |  |  |

Regras: O sistema permitirá editar o cronograma até o cadastro do primeiro atestado de recebimento.

#### f) Informação de Pagamento:

Nesta etapa o sistema deverá possibilitar os seguintes cadastros, conforme ilustra imagem abaixo:

| Cadastro de  | Contratos                 |                          |               |                             |                     |                                                     |                                        |                                                 |
|--------------|---------------------------|--------------------------|---------------|-----------------------------|---------------------|-----------------------------------------------------|----------------------------------------|-------------------------------------------------|
| Unidade Orça | mentaria: 08001 - ADMINIS | STRACAO SUPERIOR SECR    | ETARIA E SEDE | Unidade Gestora: 080261 - C | CENTRO              |                                                     |                                        |                                                 |
| Processo v&  | Assunto Planejado 🖒       | Solicitação / Repasse 45 | Empenho 🖒     | Informação do Contrato 🖒    | Vigência e Valor ⊮  | Informação para Pagamento <table-cell></table-cell> | Gestor 'P                              |                                                 |
|              |                           |                          |               |                             |                     |                                                     |                                        |                                                 |
|              |                           |                          |               | Infor                       | mações para pagamen | to                                                  |                                        |                                                 |
|              |                           |                          |               |                             |                     |                                                     |                                        |                                                 |
| Tributo      | 0S                        |                          |               | Condições de Pagamen        | to                  |                                                     | Documentos Necessários para Pagamentos |                                                 |
| + vi         | incular                   |                          |               | + Vincular                  |                     |                                                     | + Vincular                             |                                                 |
|              |                           |                          |               |                             |                     |                                                     |                                        |                                                 |
|              |                           |                          |               |                             |                     |                                                     |                                        |                                                 |
|              |                           |                          |               |                             |                     |                                                     |                                        | <ul> <li>✓ Voltar</li> <li>✓ Avançar</li> </ul> |
|              |                           |                          |               |                             |                     |                                                     |                                        | C Gravar Fechar                                 |

Note que o sistema exibirá as "Caixinhas":

- Tributos;
- Condições de Pagamentos;
- Documentos Necessários para Pagamento.

Para vincular algum item nas respectivas "Caixinhas", é necessário clicar no botão "Vincular":

Nenhuma das vinculações são obrigatórias, caso não tiver é só clicar no botão "Avançar" para próxima etapa:

# g) Gestor:

Nesta etapa o sistema possibilita cadastrar o Gestor do contrato, conforme ilustra imagem abaixo:

| Cadastro de   | Cadastro de Contratos                                                                                   |                         |           |                          |                       |                             |             |          |                    |  |  |  |
|---------------|----------------------------------------------------------------------------------------------------|-------------------------|-----------|--------------------------|-----------------------|-----------------------------|-------------|----------|--------------------|--|--|--|
| Unidade Orçar | Unidade Orçamentaria: 08001 - ADMINISTRACAO SUPERIOR SECRETARIA E SEDE Unidade Gestora: 080261 - CENTRO |                         |           |                          |                       |                             |             |          |                    |  |  |  |
| Processo 13   | Assunto Planejado ట్                                                                                    | Solicitação / Repasse 🖒 | Empenho 🖒 | Informação do Contrato 🖒 | Vigência e Valor 🖒    | Informação para Pagamento 🖒 | Gestor 🧐    |          |                    |  |  |  |
|               |                                                                                                    |                         |           |                          | Gestor                |                             |             |          |                    |  |  |  |
|               |                                                                                                    |                         |           |                          |                       |                             |             |          |                    |  |  |  |
| _             |                                                                                                    |                         |           |                          |                       |                             |             | + Novo   | Gestor / Co-Gestor |  |  |  |
|               | Nome Gestor                                                                                             | CPF Te                  | lefone    | Cargo                    | Gestor/Co-Gestor      | Status                      | Data inicio | Data Fim | Editar             |  |  |  |
|               |                                                                                                    |                         |           |                          |                       |                             |             |          | < Voltar           |  |  |  |
|               |                                                                                                    |                         |           |                          |                       |                             |             |          | 🖒 Gravar 🛛 Fechar  |  |  |  |
|               |                                                                                                    |                         |           | Numero                   | ) do t.onitato: 110/1 | 1                           |             |          |                    |  |  |  |

| Gestor do Contrato      |                  |
|-------------------------|------------------|
| CPF                     | Gestor           |
| 123.456.789-10          | Gestor           |
| Nome                    | Telefone         |
| José João da Silva      |                  |
| Cargo                   | Status           |
| ANALISTA ADMINISTRATIVO | Ativo            |
| Data Inicio             | Data Fim         |
| 22/01/2019              |                  |
|                         | 🖒 Incluir 🛛 Fech |

Após o preenchimento do Gestor e em seguida clicar no botão "Incluir" o sistema exibirá o gestor, conforme ilustra imagem abaixo:

|               |                                       |                         |               | AMD                       |                              | <u> </u>                     |                 |                           |                          |                |  |
|---------------|---------------------------------------|-------------------------|---------------|---------------------------|------------------------------|------------------------------|-----------------|---------------------------|--------------------------|----------------|--|
| Cadastro de ( | dastro de Contratos                   |                         |               |                           |                              |                              |                 |                           |                          |                |  |
| Unidade Orçan | nentaria: 08001 - ADMINIS             | STRACAO SUPERIOR SECF   | ETARIA E SEDE | Unidade Gestora: 080261   | - CENTRO                     |                              |                 |                           |                          |                |  |
| Processo 🔥    | Assunto Planejado 🖒                   | Solicitação / Repasse 🖒 | Empenho 🖒     | Informação do Contrato 4  | vigência e Valor ⊮≎          | Informação para Pagamento 45 | Gestor 🖒        |                           |                          |                |  |
|               |                                       |                         |               |                           |                              |                              |                 |                           |                          |                |  |
|               |                                       |                         |               |                           | Gestor                       |                              |                 |                           |                          |                |  |
|               |                                       |                         |               |                           |                              |                              |                 |                           |                          |                |  |
|               |                                       |                         |               |                           |                              |                              |                 |                           | + Novo Gest              | or / Co-Gestor |  |
|               | Nome Gestor                           | CPF                     |               | Telefone                  | Cargo                        | Gestor/Co-Gestor             | Status          | Data inicio               | + Novo Gesta<br>Data Fim | or / Co-Gestor |  |
|               | Nome Gestor<br>DOUGLAS DA SILVA SOUZA | CPF<br>337.965.2        | 38-54         | Telefone<br>(11)2359-6805 | Cargo<br>ASSESSOR TÉCNICO IV | Gestor/Co-Gestor<br>Gestor   | Status<br>Ativo | Data inicio<br>12/04/2019 | + Novo Gest<br>Data Fim  | er / Co-Gestor |  |

Após a finalização de todas as etapas "TODAS AS ABAs com a flag <sup>10</sup>/<sub>6</sub>", o sistema habilita o botão "Gravar" para finalizar o cadastro do contrato, conforme ilustra imagem abaixo:

| ( | adastro de (                                                                                            | Contratos            |                         |           | AMBI                      |                              | 240                         |                 |                           |             | ×                          |  |  |
|---|----------------------------------------------------------------------------------------------------|----------------------|-------------------------|-----------|---------------------------|------------------------------|-----------------------------|-----------------|---------------------------|-------------|----------------------------|--|--|
|   | Unidade Orçamentaria: 08001 - ADMINISTRACAO SUPERIOR SECRETARIA E SEDE Unidade Gestora: 080261 - CENTRO |                      |                         |           |                           |                              |                             |                 |                           |             |                            |  |  |
|   | Processo 🖒                                                                                              | Assunto Planejado 45 | Solicitação / Repasse 🖒 | Empenho 🔥 | Informação do Contrato 🕓  | Vigência e Valor ⊮5          | Informação para Pagamento 🕫 | Gestor 🖒        |                           |             |                            |  |  |
|   | Gestor                                                                                                  |                      |                         |           |                           |                              |                             |                 |                           |             |                            |  |  |
|   |                                                                                                    |                      |                         |           |                           |                              |                             |                 |                           |             |                            |  |  |
|   |                                                                                                    |                      |                         |           |                           |                              |                             |                 |                           | + Novo Gest | or / Co-Gestor             |  |  |
|   |                                                                                                    | Nome Gestor          | CPF<br>A 337.965.23     | 8-54      | Telefone<br>(11)2359-6805 | Cargo<br>ASSESSOR TÉCNICO IV | Gestor/Co-Gestor<br>Gestor  | Status<br>Ativo | Data inicio<br>12/04/2019 | Data Fim    | Editar                     |  |  |
|   |                                                                                                    |                      |                         |           |                           |                              |                             |                 |                           |             |                            |  |  |
|   |                                                                                                    |                      |                         |           |                           |                              |                             |                 |                           |             | <ul> <li>Voltar</li> </ul> |  |  |
|   |                                                                                                    |                      |                         |           |                           |                              |                             |                 |                           | , [         | 🖒 Gravar 🛛 Fechar          |  |  |
|   |                                                                                                    |                      |                         |           |                           |                              |                             |                 |                           | /           |                            |  |  |
|   |                                                                                                    |                      |                         |           |                           |                              |                             |                 | 1                         |             |                            |  |  |
|   |                                                                                                    |                      |                         |           |                           |                              |                             |                 |                           |             |                            |  |  |
|   |                                                                                                    |                      |                         |           |                           |                              |                             |                 |                           |             |                            |  |  |
|   |                                                                                                    | Cac                  | lastro de               | Contr     | atos                      |                              |                             |                 |                           |             |                            |  |  |
|   |                                                                                                    | Cont                 | rato Inserido (         | com Suc   | esso!                     |                              |                             |                 |                           |             |                            |  |  |
|   |                                                                                                    |                      |                         |           |                           |                              |                             |                 |                           |             |                            |  |  |
|   |                                                                                                    |                      |                         |           |                           | 110                          | SE: 080261 - CEN            | ITRO            |                           | -           |                            |  |  |

Após a finalização de todo o cadastro o mesmo estará cadastrado e será possivel realizar a consulta e edição de alguns dados caso necessário:

| Unidade Orçamentária:                                                     | 08001 - ADMINISTRAC             | AO SUPERIOR SECRETARIA     | E SEDE   | •        |                              |                            |                     |
|---------------------------------------------------------------------------|---------------------------------|----------------------------|----------|----------|------------------------------|----------------------------|---------------------|
| UGE:                                                                      | 080261 - CENTRO                 | •                          |          |          |                              |                            |                     |
| Nota de Empenho:                                                          |                                 |                            |          |          |                              |                            |                     |
| Número do Processo:                                                       |                                 |                            |          |          |                              |                            |                     |
| Número do Contrato:                                                       | 010/17                          |                            |          |          |                              |                            |                     |
| Status do Contrato:                                                       | Selecione                       |                            |          |          |                              |                            |                     |
|                                                                           |                                 |                            |          |          |                              | Q Pesquisar                | Limpar              |
|                                                                           |                                 |                            |          |          |                              | Legenda                    | as dos Status       |
| ×                                                                         |                                 |                            | Escolher | Colunas  | 🖨 Imprimir 🛛 🌐               | Gerar Excel                | Gerar PDF           |
| Mostrar 10 - registros                                                    |                                 |                            |          |          |                              | Filtro                     |                     |
| Exclusão/<br>Arquivamento Status do 11 Nro. 11 Nro. 11 Início da Vigência | a ↓↑ Fim da ↓↑ Ot<br>Vigência C | bjeto do 11 Valor (R\$) 11 | İtens    | Reajuste | Prorrogação/<br>Encerramento | Atestado de<br>Recebimento | Edição/<br>Consulta |
| Em Andamento 010/17 01257/16 01/01/2018                                   | 31/12/2019 C                    | CUIDADOR ≡ 320.000,00      | 1        | \$       | ٠                            | <b>4</b> 7                 | Ø                   |

# Editar / Consultar:

Para Consultar e editar um contrato, após o mesmo ser identificado na pesquisa o ícone da coluna "Edição/Consulta" estará habilitado, após clicar no mesmo, o sistema exibirá tela conforme ulistra imagem abaixo:

|     | Exclusão/<br>Arquivamento                                                                                                    | Status do ↓†<br>Contrato | Nro. ↓†<br>Contrato  | Nro. ↓†<br>Processo | Início da Vigência <sup>Li</sup> | Fim da ↓1<br>Vigência | Objeto do 11<br>Contrato | Valor (R\$) 🔱 | Ítens      | Reajuste | Prorrogação/<br>Encerramento | Atestado de<br>Recebimento | Edição/<br>Consulta |
|-----|----------------------------------------------------------------------------------------------------|--------------------------|----------------------|---------------------|----------------------------------|-----------------------|--------------------------|---------------|------------|----------|------------------------------|----------------------------|---------------------|
|     |                                                                                                    | Em Andamento             | 010/17               | 01257/16            | 01/01/2018                       | 31/12/2019            | CUIDADOR                 | ≡ 320.000,00  | 1          | \$       | •                            | 47                         | ľ                   |
|     |                                                                                                    |                          |                      |                     |                                  |                       |                          |               |            |          |                              |                            |                     |
|     |                                                                                                    |                          |                      |                     |                                  |                       |                          |               |            |          |                              |                            |                     |
| Edi | Edição de Contratos                                                                                                    |                          |                      |                     |                                  |                       |                          |               |            |          |                              |                            |                     |
| U   | Unidade Orçamentaria: 08001 - ADMINISTRACAO SUPERIOR SECRETARIA E SEDE Unidade Gestora: 080261 - DIR.ENS.REGIAO CENTRO                                                                                    |                          |                      |                     |                                  |                       |                          |               |            |          |                              |                            |                     |
| N   | Numero Contrato: 010/17 Processo: 01257/16 Assunto Planejado: CUIDADOR                                                                                                    |                          |                      |                     |                                  |                       |                          |               |            |          |                              |                            |                     |
|     | Processo Assu                                                                                                    | nto Planejado So         | olicitação / Repasse | Empenho             | Informação do Contrato           | Vigência e Valor      | Informação para Pag      | amento Gestor |            |          |                              |                            |                     |
| ſ   |                                                                                                    |                          |                      |                     |                                  | Proc                  | esso                     |               | •          |          |                              |                            |                     |
|     |                                                                                                    |                          |                      |                     |                                  |                       |                          |               |            |          |                              |                            |                     |
|     | Numero do<br>Processo                                                                                                    | Objeto do Process        | o Licitação          | Tipo de Licitação   | Ata de<br>Preço                  |                       |                          | Finalidade    | do Process | 0        |                              |                            |                     |
|     | 01257/16 SERVICO-<br>CUIDADOR Eleitónico PREGAO ELETRONICO Não PARA ATENDER DESPESAS COM SERVICO DE APOIO AOS ALUNOS COM NECESSIDADE ESPECIAIS DAS UNIDADES ESCOLARES, SUBORDINADA JUNTO A ESTA DIRETORIA |                          |                      |                     |                                  |                       |                          |               |            |          |                              |                            |                     |
| Ŀ   |                                                                                                    |                          |                      |                     |                                  |                       |                          |               |            |          |                              |                            |                     |
|     |                                                                                                    |                          |                      |                     |                                  |                       |                          |               |            |          |                              | 🖒 Gravar                   | Fechar              |

O sistema exibe todas as ABAs habilitadas para consulta/ ou edição, de acordo com as permições do que pode ser editado mo momento da edição.

# Cadastro dos Itens

Os Itens do contrato visam a padronização das contratações de cada objeto, sendo os valores unitários e a unidade de medida utilizada como referenciais. Como exemplo temos as seguintes unidades:

- a) Limpeza Escolar/Diretoria\*: (R\$/m²) Áreas
- b) Transporte Escolar: (km/dia) Kilometragem diária
- c) Profissional de Apoio Escolar Cuidador: Número de Cuidadores
- d) Manipulação de Alimentos: Posto ou Refeição/Lanche
- e) Manutenção de Elevadores: Número de Elevadores
- f) Outsourcing de Impressão\*: Número de Cópias/Impressão (Valor Variável R\$/Cento) e Equipamento/Máquinas (valor fixo)
- g) Vigilância Patrimonial\*: Número de Posto Dia/Noite

(\*Contratos que possuem CADTERC)

Ao cadastrar os itens, **a quantidade** deverá ser estimada em relação à toda vigência do contrato, isto é, visando a duração do contrato 12, 15 ou 30 meses.

O valor unitário é aquele valor vencedor negociado no Pregão/Licitação da contratação do serviço.

Se o item tiver cadastrado no Siafísico – Coloque como item empenhado "Sim". Caso não tenha cadastrado clique na opção "Não".

| mentos | Ítens Do Contrato   |                                        |                              |                | :  |
|--------|---------------------|----------------------------------------|------------------------------|----------------|----|
| ição   |                     |                                        |                              |                |    |
| de Rec | Item Empenhado:     | Não 🔘 Sim 🖲                            | Dados Item Siafisico         |                |    |
| iais   | Cod Item Siafisico: | Selecione                              | Cod Item SIAFISICO:          |                |    |
| a      |                     | Selecione<br>00020646-6                | Descrição:                   |                |    |
| vidor  |                     | 00020647-4<br>00020648-2<br>00020652-0 |                              |                |    |
|        |                     |                                        |                              |                |    |
|        |                     |                                        |                              |                | li |
|        |                     |                                        | Valores                      |                |    |
|        |                     |                                        | Valor total do Contrato R\$: | 1.143.161,7000 |    |
|        |                     |                                        | Valor total dos Itens R\$:   | 1.143.161,7000 |    |
|        |                     |                                        | Saldo R\$:                   | 0,0000         | 8  |

Um item deverá ser cadastrado por vez com quantidade estimada para a vigência do contrato, o valor unitário permanece para um único item.

# Exemplo: Manipulação de Alimentos – Merenda por Posto:

|           |                                      |                 |      | Valores   |                       |        |                |      |                |
|-----------|--------------------------------------|-----------------|------|-----------|-----------------------|--------|----------------|------|----------------|
|           |                                      |                 |      | Valor to  | otal do Contrato R\$: |        | 1.143.161,7000 |      |                |
|           | Valor total dos Itens R\$: 1.143.161 |                 |      |           |                       |        |                |      |                |
|           |                                      |                 |      |           | Saldo R\$:            |        | 0,0000         | 9    |                |
|           |                                      |                 |      |           |                       |        |                |      | Incluir Voltar |
| Sequência | Cód. Siafísico                       | Descrição       | Quar | ntidade   | Valor Unitário        |        | Valor Total    |      | Excluir        |
| 1         | 00020648-2                           | intermediario 4 |      | 30,0000   | 4.64                  | 5,4900 | 139.364,7      | 7000 | â              |
| 2         | 00020646-6                           | intermediario 2 |      | 90,0000   | 4.62                  | 8,2400 | 416.541,0      | 6000 | â              |
| 3         | 00020652-0                           | avanço 3        |      | 60,0000   | 5.159                 | 9,3500 | 309.561,0      | 0000 | â              |
| 4         | 00020647-4                           | intermediario 3 |      | 60,0000   | 4.628                 | 8,2400 | 277.694,4      | 4000 | â              |
|           |                                      |                 |      |           |                       | Total: | 1.143.161,7    | 7000 |                |
|           |                                      |                 |      | Finalizar |                       |        |                |      |                |

O valor das quantidades dos itens (por toda a vigência do contrato) \* valor untários somados deverão coincidir com o valor total do contrato.

# Exemplo: Profissional de Apoio ao Aluno – Cuidador

Quantidade \* Valor Unitário:

Nº de cuidadores de 30h \* Dias letivos\* Valor unitárioNº de cuidadores de 40hs \* Dias letivos\* Valor Unitário

|           |                |                                    |            |                | Voltar       |
|-----------|----------------|------------------------------------|------------|----------------|--------------|
| Sequência | Cód. Siafísico | Descrição                          | Quantidade | Valor Unitário | Valor Total  |
| 1         | -              | PROFISSIONAL DE APOIO ESCOLAR 40 H | 200,0000   | 101,0828       | 20.216,5600  |
| 2         | -              | PROFISSIONAL DE APOIO ESCOLAR 30 H | 2.400,0000 | 96,8881        | 232.531,4400 |
|           |                |                                    |            | Total:         | 252.748,0000 |
|           |                |                                    |            |                |              |

Observamos que o valor do material dos cuidadores deverá ser distruído no valor unitário de cada item de cuidador.

**Importante:** O cadastro dos itens é condicional para a Aplicação do Reajuste e Prorrogação/Encerramento do contrato.

# \$ Aplicação do Reajuste

O reajuste é aplicado anualmente e é devido aos contratos, assim que o índice de Preços estiver disponível poderá ser aplicado o reajuste de acordo com a data de referência do contrato.

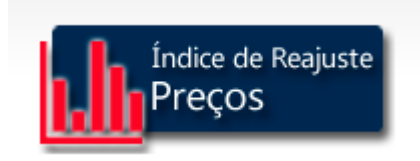

Para os contratos que possuem CADTERC deverá aguardar a públicação do índice dos objetos.

A consulta dos índices está disponível no site: https://www.bec.sp.gov.br/BEC\_Servicos\_UI/CadTerc/ui\_CadTercApresentacao.aspx

No Sistema de Contratos na SED a aplicação do reajuste deve seguir a sequência:

| Reajustes                       |            | 3        |
|---------------------------------|------------|----------|
| Més Referência de Preço:        | 01/06/2018 |          |
| Clausula Contratual:            | terceira   | 0        |
| Percentual:                     | 2,51 %     |          |
| Folha Cadterc:                  | 1233       | 0        |
| Data do Processamento Reajuste: | 08/08/2018 |          |
|                                 |            | - Voltar |

**Data de Referência de Preço:** Data da Proposta ou do Mês de Referência de Preço de cada objeto.

Data de Processamento do Reajuste: Data em que o reajuste está sendo aplicado.

| Valores Reajustados para o total do contrato |           |
|----------------------------------------------|-----------|
| Valor Base para o Reajuste:                  | 15.649,35 |
| Valor do Reajuste total do Contrato:         | 491,39    |
|                                              |           |
| Valores Reajustados para o Ano do Reajuste   |           |
| Valor Base para o Ano do Reajuste:           | 15.649,35 |
| Valor para o Ano do Reajuste:                | 491,39    |

O sistema calcula automaticamente o valor do contrato atualizado após o reajuste.

- Valor Base para Reajuste: valor entre a data de referência do preço até o final da vigência do contrato.
- Valor Base para o Ano do Reajuste: valor de referência para o ano que está sendo aplicado o reajuste. Se o reajuste está sendo aplicado em 2019, o ano base é o valor para este ano.
- \*Obs: A base de cálculo do reajuste é em relação ao cronograma do contrato cadastrado.
- A Distribuição do cronograma do Reajuste é a partir da data de processamento. O sistema calcula o valor para o ano correspondente e abre para solicitar o recurso.

| 2019    | Totalizador o | io Cronograma: 491,39 |         | Diferença: 0,00 |          |  |  |
|---------|---------------|-----------------------|---------|-----------------|----------|--|--|
| Janeiro | Fevereiro     | Março                 | Abril   | Maio            | Junho    |  |  |
| 0,00    | 0,00          | 0,00                  | 491,39  | 0,00            | 0,00     |  |  |
| Julho   | Agosto        | Setembro              | Outubro | Novembro        | Dezembro |  |  |
| 0,00    | 0,00          | 0,00                  | 0,00    | 0,00            | 0,00     |  |  |

A distribuição deverá ser realizada para todos os meses até o limite da vigência do contrato no ano.

<u>Exemplo</u>: Limpeza: a aplicação do reajuste é em 01/01/2019 e o processamento em abril. O valor de \$491,39 deverá ser dividido por 12 - \$491,39/12 = 40,94 por Mês, no entanto os valores de Janeiro/Feveiro e Março deverá ser somado a Abril para fins de solicitação de recurso, pois os meses anteriores já foram fechados para Repasse.

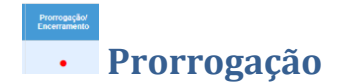

A prorrogação do contrato é habilitada com até 90 dias antes do vencimento do contrato, isto é, quando estará disponível para inserir os dados da prorrogação. Ao clicar no ícone vermelho, em seguida clique em "novo" para iniciar a prorrogação.

A tela será apresentada:

O valor da proposta para a nova vigência (prorrogação) é este? Se a resposta for **"Sim"** continue com a inserção das informações, tais quais as pesquisas de preços ou o valor do referencial do CADTERC quando for o caso de Limpeza/Outsourcing/Vigilância.

|                                                                                                | N                                                     | úmero do Processo:             |                   |           |  |  |  |  |  |
|------------------------------------------------------------------------------------------------|-------------------------------------------------------|--------------------------------|-------------------|-----------|--|--|--|--|--|
| Prorrogação de Contratos                                                                       | Prorrogação de Contratos                              |                                |                   |           |  |  |  |  |  |
| O valor do Contrato para a proxima vigência é de: <b>548.435,22</b> ?<br>●SIM <sup>O</sup> NÃO |                                                       |                                |                   |           |  |  |  |  |  |
| Valor Referencia do CADTERC?<br><sup>®</sup> SIM <sup>⊂</sup> NÃO                              |                                                       |                                |                   |           |  |  |  |  |  |
|                                                                                                |                                                       | Documentos para Impressao      |                   |           |  |  |  |  |  |
| Descrição                                                                                      | Download                                              | Nrº Folha: / Gravar / Desfazer | Motivo Reprovação | Aprovação |  |  |  |  |  |
| Quadro Comparativo de Preços - Referencial do CADTERC                                          | Quadro Comparativo de Preços - Referencial do CADTERC |                                |                   |           |  |  |  |  |  |
| Quadro Referencial CADTERC                                                                     | Quadro Referencial CADTERC                            |                                |                   |           |  |  |  |  |  |
|                                                                                                |                                                       |                                |                   |           |  |  |  |  |  |
| Fechar                                                                                         |                                                       |                                |                   |           |  |  |  |  |  |

No caso, se seu contrato sofreu alguma alteração: Acréscimo/Supressão ou Renegociação antes de ser prorrogado, clique na opção "Não" para inserir os valores corretos da prorrogação. Ressaltamos que esta opção não deverá ser aplicada para situações em que o reajuste não foi aplicado, o reajuste deverá ser aplicado no sistema.

A opção "Não" é para os casos em que os valores da prorrogação são diferentes em razão das diferenças de dias letivos, contratos que sofrerão acréscimo/supressão ou renegociação e na nova vigência o valor será diferente do atual.

| s  | e o contrato sofreu  | alguma alteração, ta  | al como: Acréscimo | , supressão, ou renegociação ( |
|----|----------------------|-----------------------|--------------------|--------------------------------|
| Va | lor do Contrato pa   | ra a próxima vigência | a 90.000,00        | Atualizar Ítens                |
|    |                      |                       |                    |                                |
|    |                      |                       |                    |                                |
|    | untificativa*        |                       |                    |                                |
| J  | JSUIICAUVA".         |                       |                    |                                |
|    |                      |                       |                    |                                |
|    |                      |                       |                    |                                |
|    |                      |                       |                    |                                |
|    |                      |                       |                    | /_                             |
|    |                      |                       |                    |                                |
|    | Gravar Justificativa |                       |                    |                                |
|    |                      |                       |                    |                                |
|    | Gravar Justificativa |                       | f - h-tf-t         |                                |

Atualizar Itens: Tendo em vista que o valor para a nova vigência será outro, os itens deverão ser cadastrados conforme o valor do contrato. Para excluir o item em caso de erro, clicar em "zerar quantidade" e 'Salvar" para salvar o item.

|           |                |           |             | Valor total do Contrato R\$: | 90          | .000,0000        |        |
|-----------|----------------|-----------|-------------|------------------------------|-------------|------------------|--------|
|           |                |           |             | Valor total dos Itens R\$:   | 80          | .738,2038        |        |
|           |                |           |             | Saldo R\$:                   | 9           | .261,7962        |        |
|           |                |           |             |                              |             | Incluir          | Voltar |
| Sequência | Cód. Siafísico | Descrição | Quantidade  | Valor Unitário               | Valor Total | Zerar Quantidade | Salvar |
| 1         |                |           | 5.010,0000  | 4,8235                       | 24.165,7350 | C                | ~      |
| 2         |                |           | 645,0000    | 4,8235                       | 3.111,1575  | C                | ~      |
| 3         |                |           | 630,0000    | 2,2530                       | 1.419,3900  | C                | ~      |
| 4         |                |           | 735,0000    | 2,2530                       | 1.655,9550  | C                | ~      |
| 5         |                |           | 1.455,0000  | 1,4440                       | 2.101,0200  | C                | ~      |
| 6         |                |           | 12.150,0000 | 1,9355                       | 23.516,3250 | C                | ~      |
| 7         |                |           | 1.125,0000  | 4,8235                       | 5.426,4375  | C                | ~      |
| 8         |                |           | 1.395,0000  | 2,0789                       | 2.900,0655  | C                | ~      |
| 9         |                |           | 13.290,0000 | 0,9422                       | 12.521,8380 | C                | ~      |
| 10        |                |           | 2,7000      | 279,5179                     | 754,6983    | C                | ~      |
| 11        |                |           | 1.485,0000  | 1,3108                       | 1.946,5380  | C                | ~      |
| 12        |                |           | 930,0000    | 1,3108                       | 1.219,0440  | C                | ~      |
|           |                |           |             | Total:                       | 80.738,2038 |                  |        |

**Justificativa:** Para inserir valores diferentes da prorrogação, deverá ser justificado estes valores de modo que explique o real motivo dos valores estarem divergentes; por exemplo: No caso, se o contrato sofreu acréscimo ou supressão mencionar a data em que ocorreu e a quantidade que foi acrescida ou suprimida. Em caso de renegociação, mencionar na justificativa o valor que foi renegociado considerando o valor total do contrato. Se a razão for a diferença de dias letivos, mencionar o que era e o total da nova vigência.

Em seguida, inserir as folhas dos documentos a serem impressos e encartados ao processo físico.

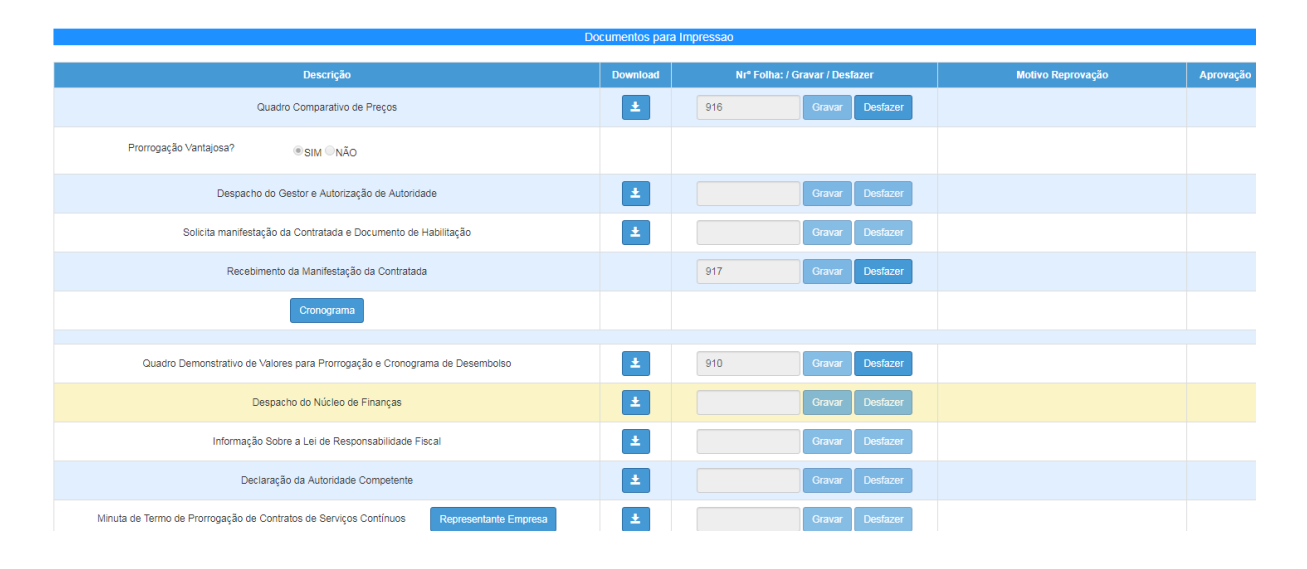

Ao clicar no cronograma, o sistema abrirá o valor que foi inserido e deverá ser realizada a distribuição conforme os valores informados.

|     |                                                                                                    |           | Cronograma            |        |          |     |                                                         |                                         |                                                     |     |           |  |
|-----|----------------------------------------------------------------------------------------------------|-----------|-----------------------|--------|----------|-----|---------------------------------------------------------|-----------------------------------------|-----------------------------------------------------|-----|-----------|--|
|     | C<br>Período do I                                                                                   | Contrato: | 010/16<br>12 Mensal • |        |          |     | Valor atual o<br>Valor do Contrato próxir<br>Vigência o | o Contrato<br>na vigência<br>o Contrato | 160.688,00<br>160.688,00<br>25/04/2019 à 24/04/2020 |     |           |  |
| 20  | Total do Cronograma por Ano de Exercício: R\$         160 668,00         Diferença: R\$         0,0 |           |                       |        |          |     |                                                         |                                         |                                                     |     |           |  |
|     | Janeiro                                                                                             |           | Fevereiro             |        | Março    |     | Abril                                                   |                                         | Maio                                                |     | Junho     |  |
|     | 0,00                                                                                                |           | 0,00                  |        | 0,00     | R\$ | 3.213,76                                                | R\$                                     | 17.675,68                                           | R\$ | 14.461,92 |  |
|     | Julho                                                                                               |           | Agosto                |        | Setembro |     | Outubro                                                 |                                         | Novembro                                            |     | Dezembro  |  |
| R\$ | 2.410,32                                                                                            | R\$       | 17.675,68             | R\$ 16 | 872,24   | R\$ | 18.479,12                                               | R\$                                     | 16.068,80                                           | R\$ | 8.034,40  |  |
| -   | 2020 Total do Cronograma por Ano de Exercício: R\$ 45.796,08                                        |           |                       |        |          |     |                                                         |                                         |                                                     |     |           |  |
| 20  | 020 Total do Cronogi                                                                                | rama por  | Ano de Exercício: R\$ | 1      |          |     | 45.79                                                   | 5,08                                    |                                                     |     |           |  |

Por fim, encaminhar ao CCONT o processo via SED e também o processo físico para seja possível solicitar o recurso do período da nova vigência.

Após a aprovação, abrir o cadastro do contrato e clicar em para efetivar a solicitação de recurso até o ícone ficar na cor verde.

# Gestor/ Atestado de Recebimento

O Gestor dos Contratos terá acesso aos Atestados de Recebimento para Liberação de faturamento e Cadastro de Documento (Nota Fiscal), conforme os contratos que foram designados. Ao clicar no

| 2 | 2019 - Total do Cronograma por Ano de Exercício: R\$ 692.201,92 |                  |                                    |                                                               |                            |                                        |                                              |                           |  |  |
|---|-----------------------------------------------------------------|------------------|------------------------------------|---------------------------------------------------------------|----------------------------|----------------------------------------|----------------------------------------------|---------------------------|--|--|
|   | Cronograma / Vo                                                 | ilor do Contrato | Liber                              | ação de Faturament                                            | o                          | Cada                                   | Cadastro de Documento                        |                           |  |  |
|   | Mês                                                             | Valor da Parcela | Valor Atestado<br>para Faturamento | Diferença entre<br>Cronograma E<br>Atestado de<br>Faturamento | Atestado de<br>Faturamento | Valor Total<br>Pendente de<br>Cadastro | Valor Total dos<br>Documentos<br>Cadastrados | Cadastro de<br>Documentos |  |  |
|   | Janeiro/2019                                                    | 68.761,78        | 68.761,78                          | 0,00                                                          | ß                          | 0,00                                   | 68.761,78                                    | ß                         |  |  |
|   | Fevereiro/2019                                                  | 68.761,78        | 68.761,78                          | 0,00                                                          | ß                          | 0,00                                   | 68.761,78                                    | ß                         |  |  |
|   | Março/2019                                                      | 68.761,78        | 0,00                               | 68.761,78                                                     | Ø                          | 0,00                                   | 0,00                                         |                           |  |  |
|   | Abril/2019                                                      | 68.761,78        | 0,00                               | 68.761,78                                                     | C                          | 0,00                                   | 0,00                                         |                           |  |  |
|   | Maio/2019                                                       | 68.761,78        | 0,00                               | 68.761,78                                                     | Ø                          | 0,00                                   | 0,00                                         |                           |  |  |
|   | Junho/2019                                                      | 68.761,78        | 0,00                               | 68.761,78                                                     | ľ                          | 0,00                                   | 0,00                                         |                           |  |  |
|   | Julho/2019                                                      | 68.761,78        | 0,00                               | 68.761,78                                                     | Ø                          | 0,00                                   | 0,00                                         |                           |  |  |
|   | Agosto/2019                                                     | 68.761,78        | 0,00                               | 68.761,78                                                     | Ø                          | 0,00                                   | 0,00                                         |                           |  |  |
|   | Setembro/2019                                                   | 68.761,78        | 0,00                               | 68.761,78                                                     | Ø                          | 0,00                                   | 0,00                                         |                           |  |  |
|   | Outubro/2019                                                    | 68.761,78        | 0,00                               | 68.761,78                                                     | Ø                          | 0,00                                   | 0,00                                         |                           |  |  |
|   | Novembro/2019                                                   | 4.584,12         | 0,00                               | 4.584,12                                                      | ß                          | 0,00                                   | 0,00                                         |                           |  |  |

deverá clicar no mês correspondente à prestação do serviço. Exemplo: Se a nota foi emitida em Abril referente à prestação de serviço de Março, o mês é de Março.

| Atestado de Faturan                  | nento    |                                      |                                           |               | X                         |
|--------------------------------------|----------|--------------------------------------|-------------------------------------------|---------------|---------------------------|
| Unidade G                            | Gestora: | 080268 - DIR.ENS.REGIAO LESTE 5      | Parcela (Mês/Ano):                        | Março/2019    |                           |
| Número do Contrato:                  |          | 002/16                               | Valor Total Parcela:                      | 68.761,78     |                           |
| Número do Processo:                  |          | 1277/2015                            | Valor Total já atestado para Faturamento: | 0,00          |                           |
| Objeto do Pro                        | ocesso:  | LIMPEZA PREDIAL - UNIDADES ESCOLAI   | Valor Total Pendente de Atestar:          | 68.761,78     |                           |
| Data do<br>Recebimento<br>Definitivo | Va       | ilor Atestado para Faturamento (R\$) | Gerar Doc de Atestado de Faturamento      | Doc Impressão | Editar/Visualizar/Excluir |
|                                      |          |                                      |                                           |               | Incluir Documento Voltar  |

**S** 

Ao clicar em incluir, aparecerá a seguinte tela para inserir a Data do Atestado de Faturamento que deverá ser anterior à Data de Emissão da Nota Fiscal, pois primeiro o Gestor atesta o serviço e posteriormente autoriza a emissão da Nota Fiscal.

| Atestar Faturamento                     |                                                                                                    | ×             |
|-----------------------------------------|----------------------------------------------------------------------------------------------------|---------------|
| Parcela (Mês / Ano):                    | Março/2019                                                                                                    |               |
| Valor da Parcela:                       | 68.761,78                                                                                                    |               |
| Valor Total Atestado para o Mês / Ano:  | 0,00                                                                                                    |               |
| Valor Total Pendente para o Mês / Ano:  | 68.761,78                                                                                                    |               |
| Data do Atestado de Faturamento:        | 1                                                                                                    |               |
| Valor Atestado para Faturamento:        | Abril 2019                                                                                                    |               |
| Observação do Gestor para a Contratada: | 1 2 3 4 5 6<br>7 8 9 10 11 12 13                                                                                                    |               |
|                                         | 14         15         16         17         18         19         20           21         22         23         24         25         26         27           28         29         30         2         2         2         2         2         2         3         2         2         3         2         3         3         3         3         3         3         3         3         3         3         3         3         3         3         3         3         3         3         3         3         3         3         3         3         3         3         3         3         3         3         3         3         3         3         3         3         3         3         3         3         3         3         3         3         3         3         3         3         3         3         3         3         3         3         3         3         3         3         3         3         3         3         3         3         3         3         3         3         3         3         3         3         3         3         3         3 | Gravar Voltar |

Em seguida clicar em Cadastro de Documento e Cadastrar/Editar Nota Fiscal:

| Cadastro de Doc                      | cadastro de Documentos |                                 |                             |               |                        |                   |                              | ×      |
|--------------------------------------|------------------------|---------------------------------|-----------------------------|---------------|------------------------|-------------------|------------------------------|--------|
| Unida                                | ade Gestora            | 080268 - DIR.ENS.REGIAO LESTE 5 |                             | Parcela (Mê   | s/Ano) Março/2019      |                   |                              |        |
| Número                               | do Contrato            | 002/16                          |                             |               | Valor Total P          | Parcela 68.761,78 |                              |        |
| Número d                             | lo Processo            | 1277/20                         | 115                         |               | Valor Total de Doc Rec | ebidos 68.761,78  |                              |        |
| Objeto d                             | lo Processo            | LIMPEZ                          | A PREDIAL - UNIDADES ES     | COLAI         | Valor Doc a re         | eceber 0,00       |                              |        |
| Data do<br>Recebimento<br>Definitivo | Valor o<br>Document    | do<br>o (R\$)                   | Data d <del>e</del> Emissão | Nro Documento | Observação do Gestor   | Nro Nota Fiscal   | Cadastrar/Editar Nota Fiscal | Envlar |
| 25/04/2019                           | 68.761,                | 78                              |                             |               |                        |                   | 1                            | ▲      |
|                                      |                        |                                 |                             |               |                        |                   |                              |        |

Voltar

Ao cadastrar/editar Nota Fiscal, inserir o número da nota, a data de emissão e alguma observação se houver e gravar. Gerar o documento com o número de informação de controle da Diretoria e em seguida clicar em enviar.

| Cadastro de Documento                         |              | ×      |
|-----------------------------------------------|--------------|--------|
| Parcela (Mês/Ano):                            | Março / 2019 |        |
| Valor Total da Parcela:                       | 68.761,78    |        |
| Valor Total Recebido para o mês/ano           | 68.761,78    |        |
| Valor Pendente de Recebimento para o mês/ano: | 0,00         |        |
| Data do Recebimento Definitivo:               | 25/04/2019   |        |
| Valor do Documento:                           | 68.761,78    |        |
| Tipo Documento:                               | NOTA FISCAL  |        |
| Número do Documento:                          |              |        |
| Data de Emissão:                              |              |        |
| Observação do Gestor:                         |              |        |
|                                               | Gravar       | Voltar |

Nesta fase, se encerra a ação do Gestor. E em seguida o Núcleo de Compras (NCS) ou Centro de Administração e Finanças (CAF) deverá Cadastrar o Documento para pagamento e Emitir documento. Estas ações já foram enviadas no Manual de Atestado de Recebimento.

Importante> Para o cancelamento de Notas é necessário realizar o fluxo de volta cancelando/ excluindo todas as ações, desde a devolução de finanças até a exclusão na impressora vermelha:

#### 🐂 🛔 🚔 🔍

*Obs:* Todos os empenhos utilizados para pagamento das Notas Fiscais deverão estar vinculados ao cadastro do contrato. Sem a vinculação, a NF não aparecerá para envio para pagamento.

| Financeiro                                |   |
|-------------------------------------------|---|
| Contratos                                 | • |
| Cadastro de Contratos                     | _ |
| Cadastro de Documentos para<br>Pagamentos |   |
| Cadastros Básicos                         | • |
| Emissão de Documentos                     |   |
| Fluxo de Prorrogação                      |   |
| Gestor / Atestado de Recebimento          |   |
| Relatórios Gerenciais                     | - |